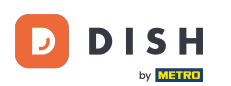

•

#### Az irányítópult megnyitása után kattintson a Tervezés és tartalom elemre , majd a Galéria média elemre

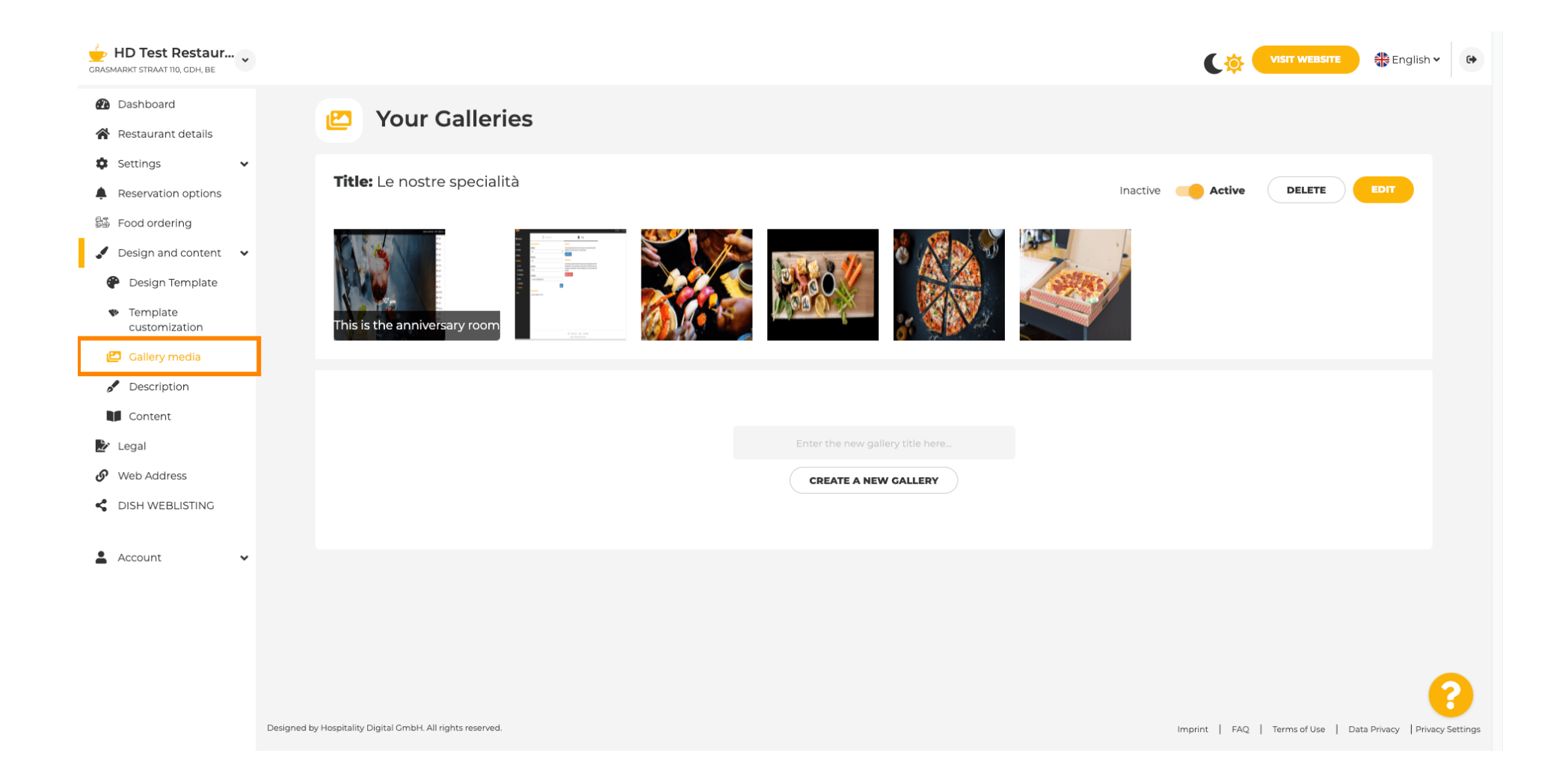

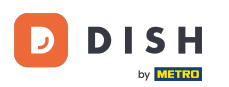

T

Ha először új galériát szeretne létrehozni, el kell neveznünk. Ebben az esetben tesztgalériának nevezzük .

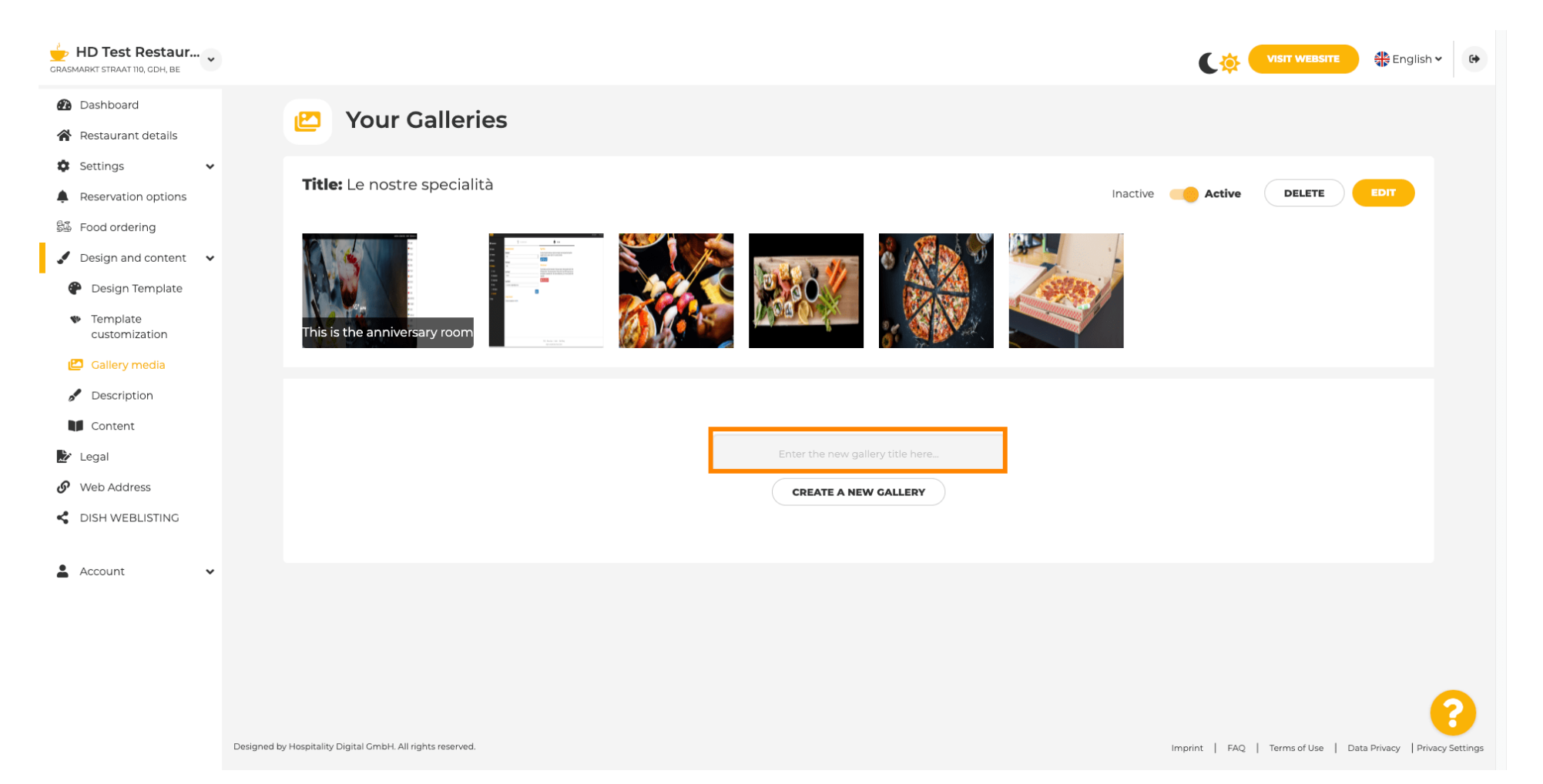

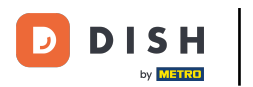

# Miután beírta a kívánt nevet, kattintson az ÚJ GALÉRIA LÉTREHOZÁSA gombra .

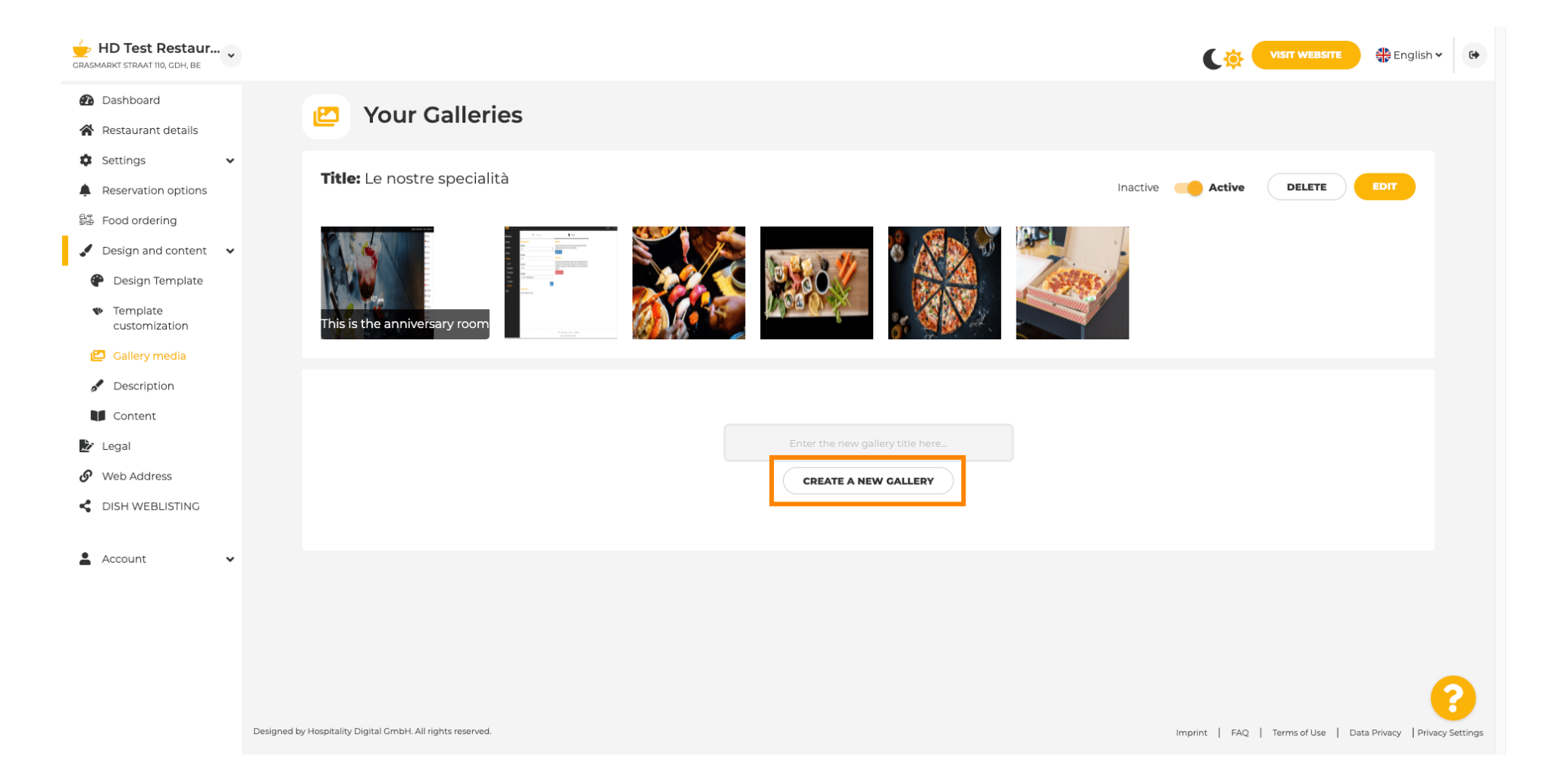

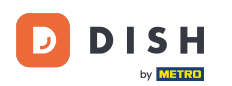

Ð

Most, hogy befejezze a galéria létrehozását, képeket vagy videókat kell feltöltenie. Ebben a példában az ÚJ KÉP HOZZÁADÁSA lehetőséget választjuk .

| GRASMARKT STRAAT 110, CDH, BE                  |                                                            | VISIT WEBSITE S English ~                                      |
|------------------------------------------------|------------------------------------------------------------|----------------------------------------------------------------|
| Dashboard                                      | 😢 Your Galleries                                           |                                                                |
| Restaurant details                             |                                                            |                                                                |
| 🗘 Settings 🗸 🗸                                 |                                                            |                                                                |
| Reservation options                            |                                                            |                                                                |
| 歸 Food ordering                                | Title: Test Gallery SAVE TITLE                             | ADD NEW IMAGE ADD NEW VIDEO CANCEL                             |
| 🖌 Design and content 🛛 🗸                       | ·                                                          |                                                                |
| 🔗 Design Template                              |                                                            |                                                                |
| <ul> <li>Template<br/>customization</li> </ul> |                                                            |                                                                |
| 🖆 Gallery media                                |                                                            |                                                                |
| 🖋 Description                                  |                                                            |                                                                |
| Content                                        |                                                            |                                                                |
| 🏂 Legal                                        |                                                            |                                                                |
| 🕜 Web Address                                  |                                                            |                                                                |
| CISH WEBLISTING                                |                                                            |                                                                |
|                                                |                                                            |                                                                |
| 🛓 Account 🗸 🗸                                  | ,                                                          |                                                                |
|                                                |                                                            |                                                                |
|                                                |                                                            |                                                                |
|                                                |                                                            |                                                                |
|                                                |                                                            | •                                                              |
|                                                | Designed by Hospitality Digital GmbH. All rights reserved. | Imprint   FAQ   Terms of Use   Data Privacy   Privacy Settings |

i

# Kattintson a KÉP FELTÖLTÉSE gombra , és válassza ki a feltölteni kívánt képet.

| HD Test Restaur<br>GRASMARKT STRAAT 110, GDH, BE                                                                                                |                                                                                                    | VISIT WEBSITE 🕀 English 🗸 🚱                                    |
|----------------------------------------------------------------------------------------------------|----------------------------------------------------------------------------------------------------|----------------------------------------------------------------|
| <ul> <li>Dashboard</li> <li>Restaurant details</li> </ul>                                                                                       | P Your Galleries                                                                                                    |                                                                |
| <ul> <li>Settings </li> <li>Reservation options</li> <li>Food ordering</li> <li>Design and content </li> </ul>                                  | Title: Test Gallery SAVE TITLE                                                                                       | ADD NEW IMAGE ADD NEW VIDEO CANCEL                             |
| <ul> <li>Design Template</li> <li>Template customization</li> <li>Gallery media</li> <li>Description</li> <li>Content</li> <li>Legal</li> </ul> | Title         Supported images: PNG or JPG   Up to 10 MB   Minimum 600 px by 600px         UPLOAD IMAGE         SAVE | Description                                                    |
| <ul> <li>Web Address</li> <li>DISH WEBLISTING</li> <li>Account </li> </ul>                                                                      |                                                                                                    |                                                                |
|                                                                                                    | Designed by Hospitality Digital GmbH. All rights reserved.                                                           | Imprint   FAQ   Terms of Use   Data Privacy   Privacy Settings |

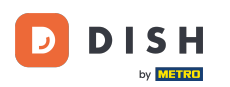

Т

#### Kattintson a Cím gombra, és nevezze el a képet. Ebben az esetben tesztképnek nevezzük.

| CRASMARKT STRAAT 110, CDH, BE                                                                                                    |                                                                                                    | VISIT WEBSITE State English ~                                  |
|----------------------------------------------------------------------------------------------------|----------------------------------------------------------------------------------------------------|----------------------------------------------------------------|
| Dashboard     Restaurant details     Settings                                                                                                   | P Your Galleries                                                                                                    |                                                                |
| <ul> <li>Reservation options</li> <li>Food ordering</li> <li>Design and content</li> </ul>                                                      | Title: Test Gallery SAVE TITLE                                                                                       | ADD NEW IMAGE ADD NEW VIDEO CANCEL                             |
| <ul> <li>Design Template</li> <li>Template customization</li> <li>Gallery media</li> <li>Description</li> <li>Content</li> <li>Legal</li> </ul> | Title         Supported images: PNG or JPG   Up to 10 MB   Minimum 600 px by 600px         UPLOAD IMAGE         SAVE | Description                                                    |
| <ul> <li>Web Address</li> <li>DISH WEBLISTING</li> <li>Account </li> </ul>                                                                      |                                                                                                    |                                                                |
|                                                                                                    | Designed by Hospitality Digital GmbH. All rights reserved.                                                           | Imprint   FAQ   Terms of Use   Data Privacy   Privacy Settings |

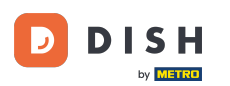

i

# Kattintson a MENTÉS gombra az új galéria hozzáadásához.

| CRASMARKT STRAAT 110, CDH, BE |                                                            |                                                                      |             |                                   | English 🗸               | •        |
|-------------------------------|------------------------------------------------------------|----------------------------------------------------------------------|-------------|-----------------------------------|-------------------------|----------|
| 🕐 Dashboard                   | Vour Collorio                                              | -                                                                    |             |                                   |                         |          |
| Restaurant details            |                                                            | 5                                                                    |             |                                   |                         |          |
| Settings 🗸                    |                                                            |                                                                      |             |                                   |                         |          |
| Reservation options           |                                                            |                                                                      |             |                                   |                         |          |
| 歸 Food ordering               | Title: Test Gallery                                        | SAVE TITLE                                                           | ADD NEW     | ADD NEW VIDEO                     | CANCEL                  |          |
| 🖌 Design and content 🗸 🗸      |                                                            |                                                                      |             |                                   |                         |          |
| P Design Template             |                                                            |                                                                      |             |                                   |                         |          |
| <ul> <li>Template</li> </ul>  |                                                            | Title                                                                | Description |                                   |                         |          |
|                               |                                                            | Test Image                                                           |             |                                   |                         |          |
|                               |                                                            | Supported images: PNG or JPG   Up to 10 MB   Minimum 600 px by 600px |             |                                   |                         |          |
|                               |                                                            | UPLOAD IMAGE                                                         |             |                                   |                         |          |
|                               |                                                            | SAVE                                                                 |             | 1                                 |                         |          |
|                               |                                                            |                                                                      |             |                                   |                         |          |
|                               |                                                            |                                                                      |             |                                   |                         |          |
|                               |                                                            |                                                                      |             |                                   |                         |          |
| 🛔 Account 🗸 🗸                 |                                                            |                                                                      |             |                                   |                         |          |
|                               |                                                            |                                                                      |             |                                   |                         |          |
|                               |                                                            |                                                                      |             |                                   |                         |          |
|                               |                                                            |                                                                      |             |                                   |                         |          |
|                               |                                                            |                                                                      |             |                                   | 6                       | 3        |
|                               | Designed by Hospitality Digital GmbH. All rights reserved. |                                                                      |             | Imprint   FAQ   Terms of Use   Di | ata Privacy   Privacy S | Settings |

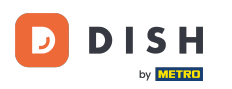

i

## Sikeresen hozzáadott egy új galériát .

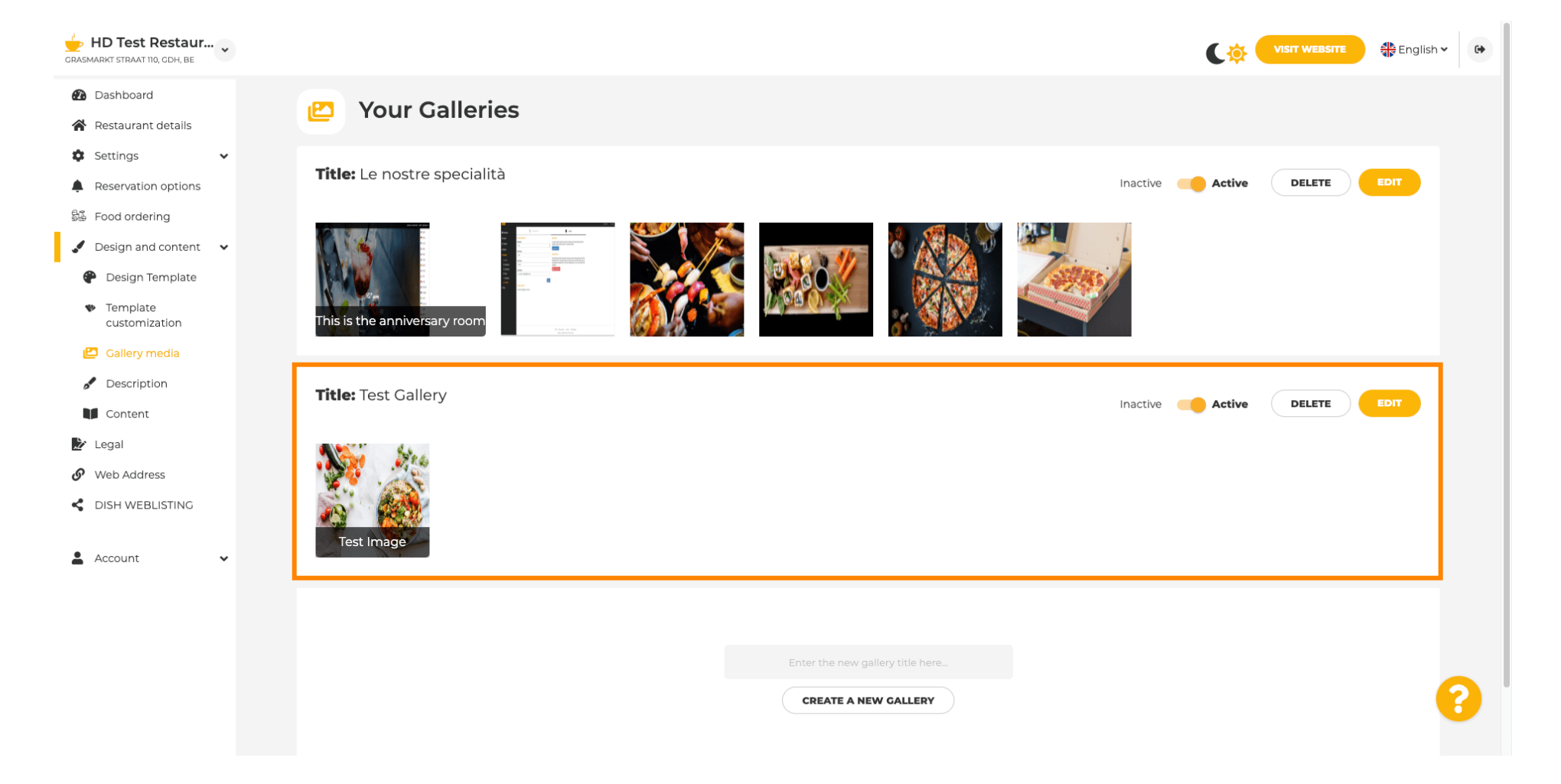

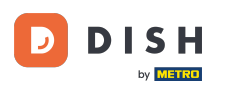

## Itt beállíthatja a galériát aktív vagy inaktív, szerkesztheti a tartalmát vagy közvetlenül törölheti.

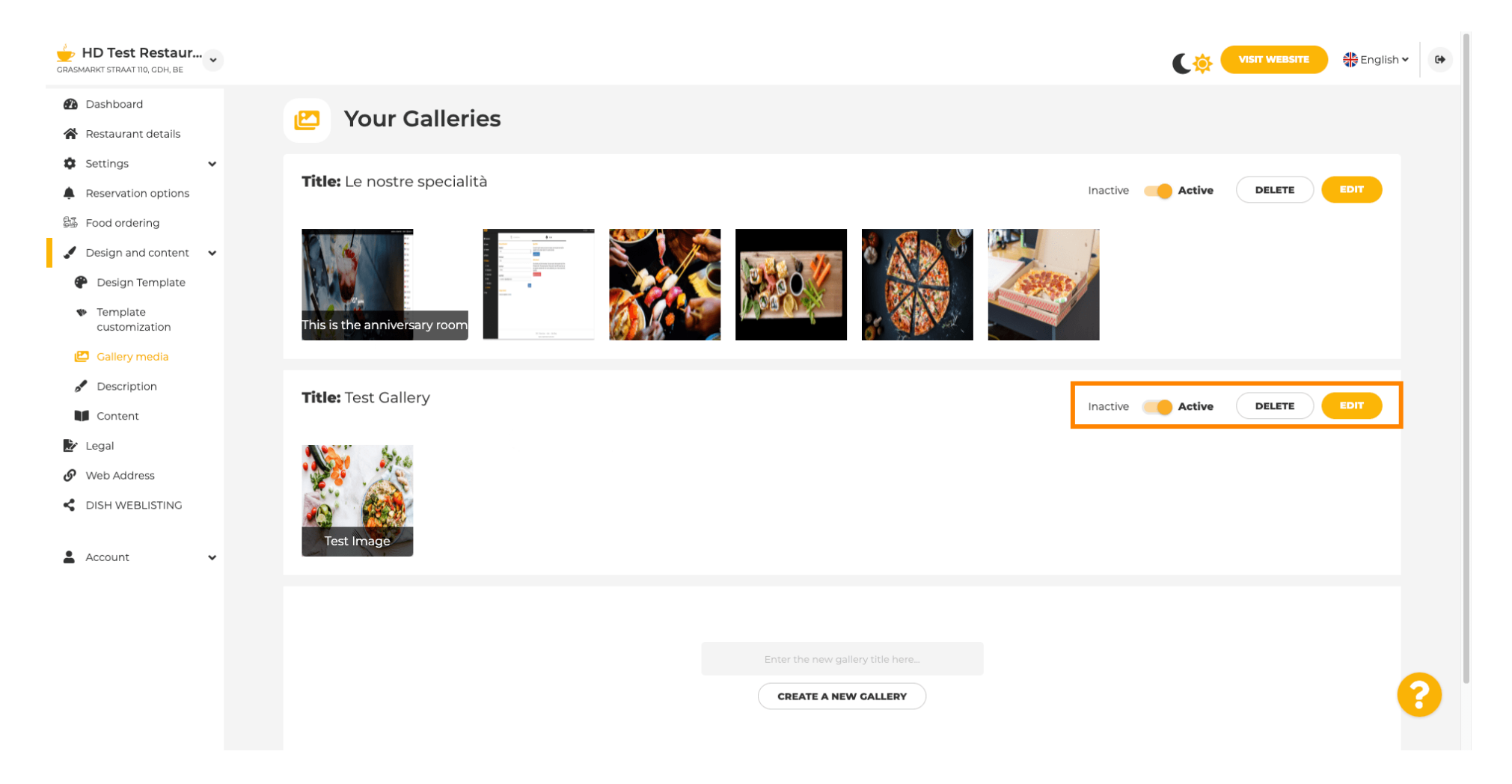

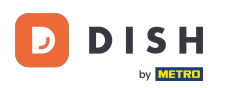

#### i

## Ennyi! Új galériát adott hozzá webhelyéhez.

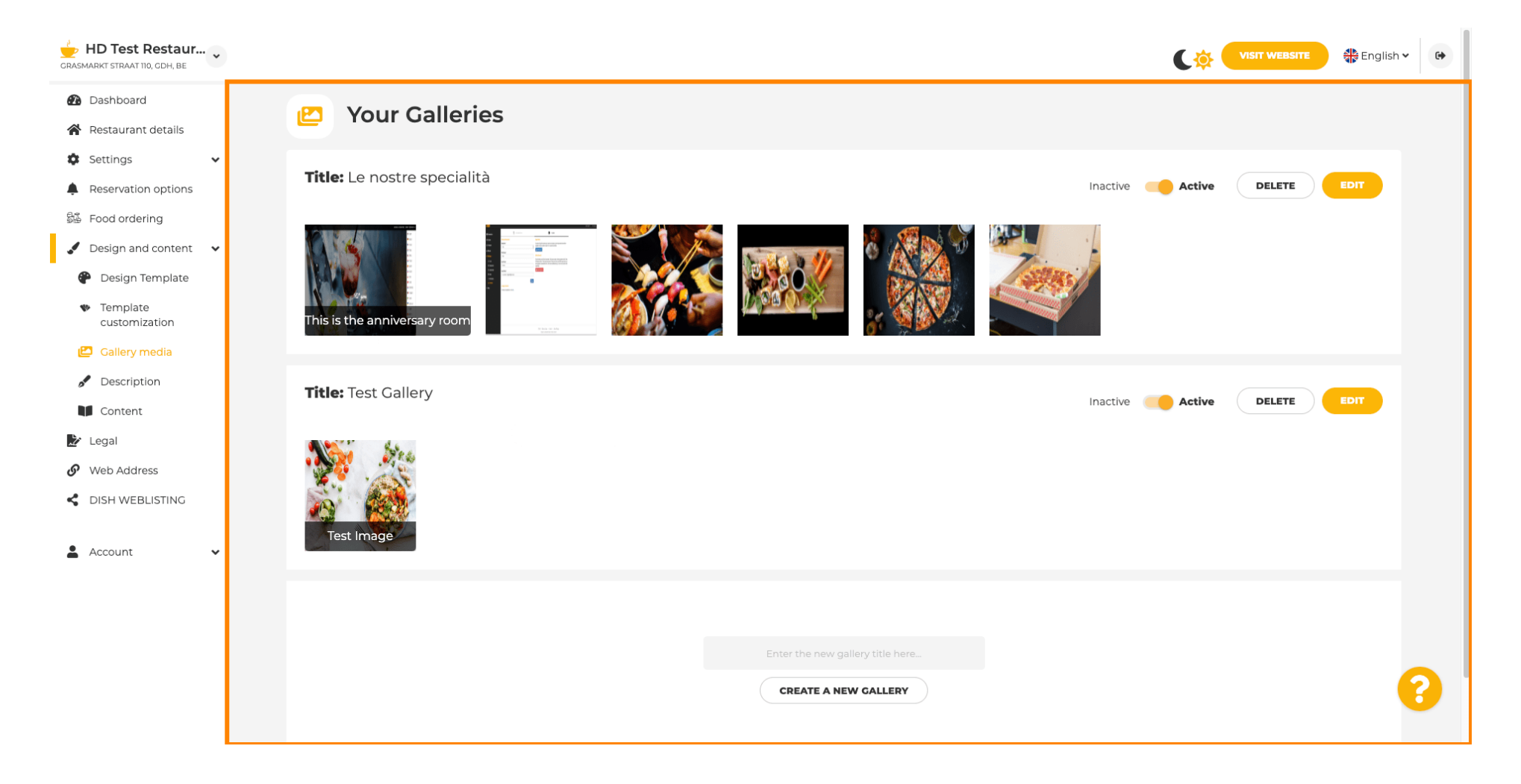

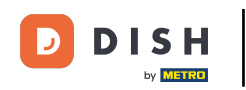

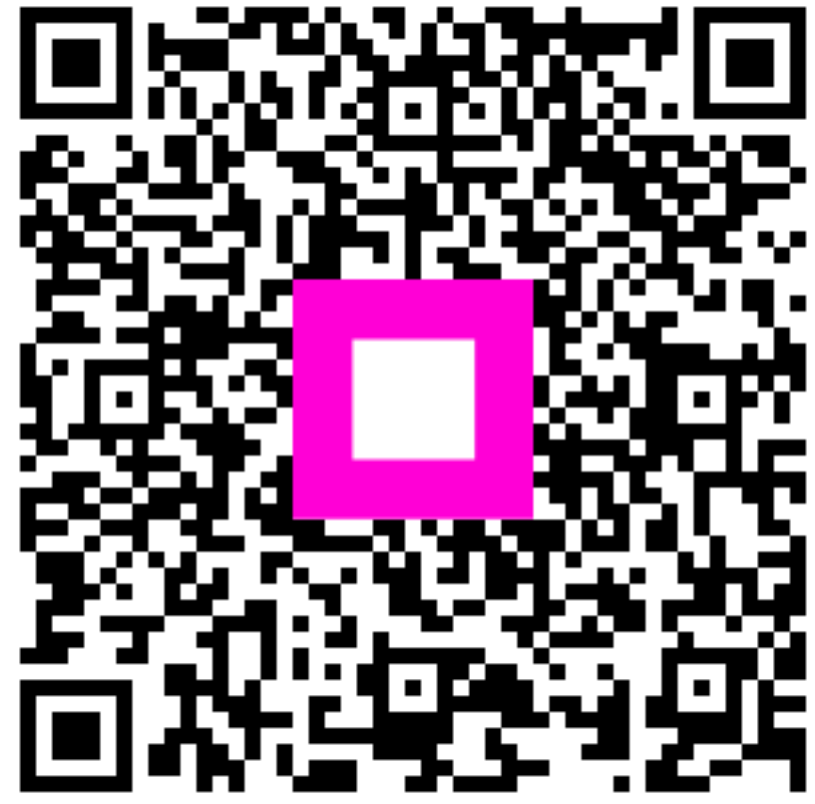

Szkennelés az interaktív lejátszó megnyitásához